# Mode d'emploi de la e-biblio APSAT

## 1. Recherche par mots-clés

L'utilisation de ce champ est idéale lorsque vous recherchez un **ouvrage précis** dont vous connaissez le **nom du titre** et/ou de **l'auteur·e**, entré(s) dans le 1<sup>er</sup> champ « **Rechercher / Mots-clés** ». Cette modalité de recherche inclut également les mots-clés figurant dans les résumés des documents, aussi d'autres titres peuvent apparaître en plus de celui recherché.

Exemple de recherche : L'ouvrage de J.-P. Klein, Penser l'art-thérapie.

-> Entrer dans « Rechercher / Mots-clés » les mots « Klein » et « art-therapie » (p. ex). Dans les résultats de la recherche, le titre en question sort, accompagné d'autres documents comprenant ces mêmes mots.

## 2. Recherche par sujets d'intérêt

Les autres champs de recherche vous permettront d'obtenir des **listes de documents** sur des **thèmes choisis**, tels un type de médiation, de problématique, de population ou d'approche, en sélectionnant le critère souhaité dans les **menus déroulants**.

Exemple : vous recherchez des références sur la maladie d'Alzheimer.

-> Sélectionner dans le menu déroulant « Problématique », puis « maladie d'Alzheimer ».

Nous vous recommandons d'utiliser séparément ces champs de recherches afin d'obtenir une meilleure vue d'ensemble.

### Partageons nos ressources !

Pour nous communiquer les références de ressources documentaires (livres, articles, films, médias, sites internet, etc.) qui pourraient enrichir l'e-biblio, merci d'écrire à biblio@apsat.ch.

**NOUVEAU :** Vos **travaux de diplôme** et **articles**, ressources précieuses, sont volontiers mis en ligne dans l'e-biblio. Un lien renvoyant au document apparaît alors au bas de la référence

🏓 lien PDF

en format PDF.

### Formats numériques

De plus en plus d'ouvrages sont disponibles également en version numérique (PDF et/ou ePub). Lorsque c'est le cas, à la fin de la notice de la version papier, un lien indiquant « Disponible également au format numérique » renvoie soit au site de l'éditeur, soit à une librairie locale, où il est possible d'y acquérir le document.